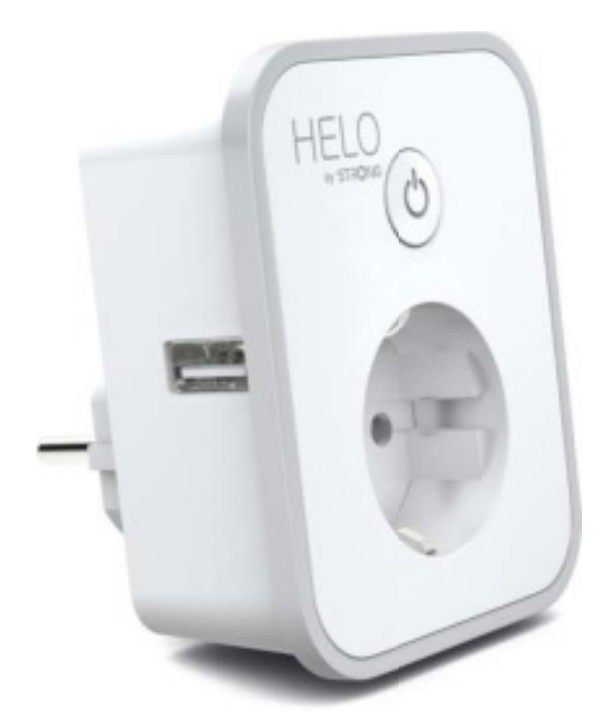

# HELO-PLUSB-EU Smart Wi-Fi Plug 2x USB

User manual Benutzerhandbuch Manuale Utente Manual del usuario Manual do utilizador Gebruiksaanwijzing Brugermanual Brukerhåndbok

Bruksanvisning Uživatelská příručka Návod na použitie Korisnički priručnik Ръководство за потребителя Használati utasítás Посібник користувача

# SERVICE CENTER

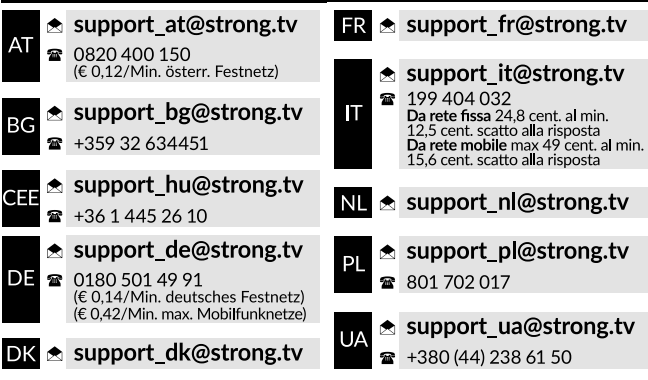

Supplied by STRONG AUSTRIA Represented by STRONG Ges.m.b.H Teinfaltstraße 8/4.Stock A-1010 Vienna, Austria Email: support\_at@strong.tv

## CONTENIDO DEL PAQUETE

1 Enchufe Wi-Fi inteligente 2x USB

1 manual del usuario

# **DIAGRAMA DE FUNCIONES**

- 1. Toma de corriente inteligente
- 2. USB puerto
- 3. Salidas eléctricas
- 4. Botón de encendido
- 5. Enchufe

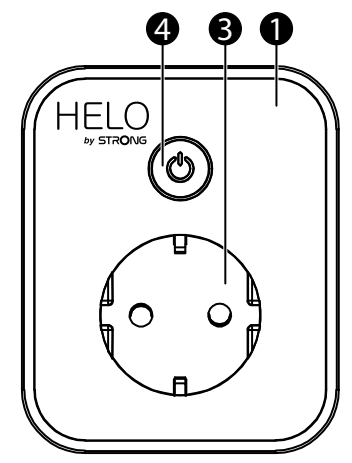

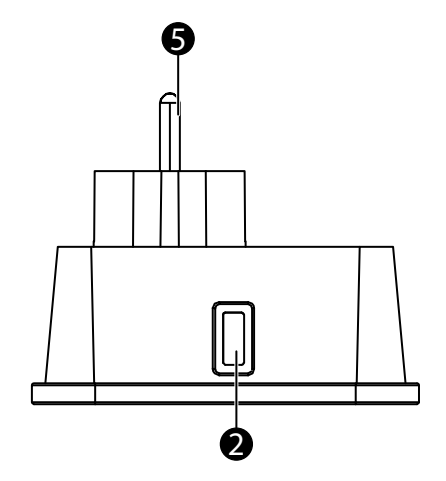

# **ESPECIFICACIONES**

| Fuente de alimentación        | CA 230 V – 50 Hz                                                         |
|-------------------------------|--------------------------------------------------------------------------|
| Potencia máxima               | 3680 W                                                                   |
| Corriente de salida única     | 16 A máx.                                                                |
| Salida USB única              | 5 V/ 2,4 A máx.                                                          |
| Puertos                       | 2 USB / 1 AC Outlet                                                      |
| Estándar Wi-Fi                | 2,4 GHz (si el router tiene dos bandas, asegúrese de que sea de 2,4 GHz) |
| Temperatura de funcionamiento | 0 a 35 ℃                                                                 |
| Temperatura de almacenamiento | -10 °C a +60 °C                                                          |
| Humedad en funcionamiento     | 5% (0 °C) a 75% (35 °C) RH                                               |
| Especificación de WLAN        | Estándar: 802.11 b/g/n                                                   |
|                               | Cifrado: WEP / WPA / WPA2                                                |
|                               | Rango de frecuencia: 2412 – 2472 MHz                                     |
|                               | Máx. potencia de transmisión:                                            |
|                               | 802.11b: +18 dBm                                                         |
|                               | 802.11g: +16 dBm                                                         |
|                               | 802.11n (20 MHz): +14 dBm                                                |
|                               | Canal: 1-13                                                              |

## ¿CÓMO CONECTAR EL WI-FI?

### Paso 1: Descarga y registro

- Escanee el código QR para descargar la aplicación "Helo by Strong". O busque "Helo by Strong" en Apple Store o Google Play para instalar la aplicación.
- Abra la aplicación "Helo by Strong", toque "Registrarse" para obtener una cuenta con su correo electrónico. Inicie sesión en la aplicación.

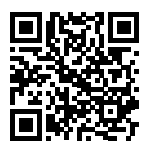

| Helo by Strong     Helo by Strong     Control you | g app Strong app<br>ur smart devices ! GET | Helo by St                     | rong app<br>by Strong app<br>ol your smart devic                                                                                                    | Cancel                   |
|---------------------------------------------------|--------------------------------------------|--------------------------------|----------------------------------------------------------------------------------------------------|--------------------------|
| HELO                                              | Control Multiple Devices                   | HELO                           | No can use Held by Strong Age to<br>some of early light, which adopt and<br>met of both strong to early a so-<br>tant of the strong to early a so-<br>tant of the strong to early a so-<br>tant | Control Multiple Devices |
|                                                   | vnload on the                              | 1.22 hand is long at optimised |                                                                                                    | Play                     |

### Paso 2: Añadir dispositivos en Modo sencillo (recomendado)

- Asegúrese de que su Enchufe Wi-Fi inteligente esté encendido
- Asegúrese de que su teléfono móvil esté conectado a su Wi-Fi
- Pulse el botón de encendido durante más de 5 segundos hasta que el indicador comience a parpadear rápidamente (aproximadamente 2 parpadeos/segundo). Esto significa que el dispositivo está listo para la configuración.
- Abra su aplicación "Helo by Strong" y toque "+" en la parte superior derecha de la aplicación
- Seleccione Tipo de dispositivo y toque "Confirmar que el indicador parpadea rápidamente". Obtendrá la contraseña de la red Wi-Fi a la que está conectado su teléfono móvil.
- Toque "Confirmar" para conectar el dispositivo. Cuando aparezca "1 dispositivo añadido con éxito", la conexión se habrá completado y su dispositivo aparecerá en la lista de aplicaciones.

| Crist          |          |   |   |      |       |     |   |   |   | Genal                                                                                                    | Add Device                 |    |  |
|----------------|----------|---|---|------|-------|-----|---|---|---|----------------------------------------------------------------------------------------------------|----------------------------|----|--|
|                |          |   |   |      |       |     |   |   |   |                                                                                                    | •                          |    |  |
| ľ              |          | į |   | wi-1 | i.    |     |   |   | 1 | Clanesting Now                                                                                                    | Baccesfully Added 1 Device | 10 |  |
| l              | 80505584 |   |   |      |       | 500 |   |   | I | (10)                                                                                                    | propriations ship 1        | ٤  |  |
|                |          |   |   | -    | da na |     |   |   |   | With the state of the state of                                                                                                    |                            |    |  |
|                | 5        |   |   | 2    |       |     | 2 | 2 |   | <ul> <li>Assessed in control of a second<br/>control of a second control of a second<br/>control of a second control of a second control of a<br/>second control of a second control of a second control of a<br/>second control of a second control of a second control of a<br/>second c</li></ul> |                            |    |  |
| t              | 2        | 3 | 4 | 5    | 6     | 7   | 8 | 9 | ò |                                                                                                    |                            |    |  |
| ÷              | 1        |   | ÷ | 1    | ÷     | \$  | δ | ÷ | * |                                                                                                    |                            |    |  |
| -              |          |   | 1 |      | 1     | +   |   |   | 0 |                                                                                                    | Stars with Early           |    |  |
| AR & Loss Date |          |   |   |      |       |     | - | • |   | Total                                                                                                    |                            |    |  |

### Añadir dispositivos en el modo AP (si falla en el Modo sencillo, el usuario puede usar el modo AP)

- Pulse el botón de encendido durante más de 5 segundos hasta que el indicador comience a parpadear rápidamente, a continuación, vuelva a pulsarlo durante otros 5 segundos hasta que el indicador parpadee lentamente.
- Toque "+" en la parte superior derecha de la aplicación. Seleccione Tipo de dispositivo.
- Toque "Modo AP" en la parte superior derecha y "Confirmar que el indicador parpadea rápidamente". Obtendrá la contraseña de las redes Wi-Fi a las que está conectado su teléfono móvil.
- Toque "Confirmar" y "Conectar ahora" para ir a la interfaz de configuración WLAN de su teléfono móvil.
- Seleccione la red Wi-Fi llamada "Helo\_xxx" para conectarse.
- Vuelva a la aplicación "Helo by Strong" y la conexión se iniciará automáticamente.
- Cuando aparezca "1 dispositivo añadido con éxito", la conexión se habrá completado y su dispositivo aparecerá en la lista de aplicaciones.

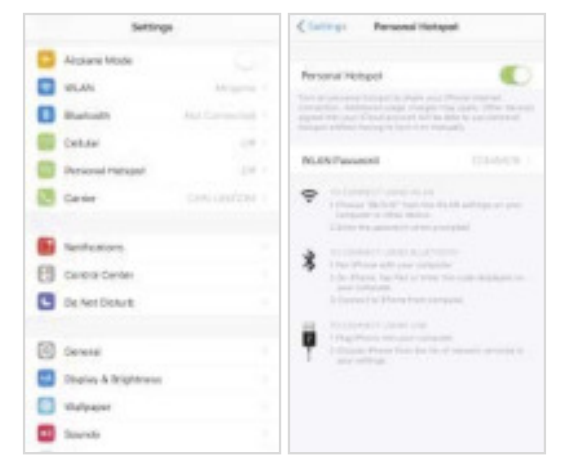

| Gen | 1 |   |        |     |        |     |   |   |   | Canal                     | Const.                                                                                                    |
|-----|---|---|--------|-----|--------|-----|---|---|---|---------------------------|----------------------------------------------------------------------------------------------------|
| ľ   |   | • | and ar | m 7 | 11 Par | 680 | 1 |   |   | Connect phone to desire?  | Connecting New<br>5%<br>Marcan and another<br>and the set of the set of the set<br>of the set of the set of the set<br>of the set of the set of the set<br>of the set of the set of the set<br>of the set of the set of the set of the set<br>of the set of the set of the set of the set of the set<br>of the set of the set of the |
| 1   | z | 3 | 4      | 5   | 4      | 7   | а | 9 | 0 | Concernance of the second |                                                                                                    |
| •   | t |   | 1      | 1   | 1      | 5   | 4 |   | + | Characteria.              |                                                                                                    |
| 14  |   |   |        |     | ,      |     |   |   | 0 | ALC: NO. OF THE OWNER.    | State of the Local Division in which the                                                                                                    |
| -   | 1 | 1 |        | *   | ***    |     | I | - | • |                           |                                                                                                    |

# Paso 3: Controle su enchufe Wi-Fi inteligente a través de la aplicación Helo by Strong en cualquier momento y en cualquier lugar

Asegúrese de que su teléfono móvil y enchufe Wi-Fi inteligente estén conectados a la misma red. Consulte la interfaz de la aplicación para obtener información sobre otras funciones.

#### Paso 4: Comparta sus dispositivos con sus amigos o familia después de añadirlos con éxito

### Guía rápida de uso de Amazon Echo

Antes de usar Amazon Echo para controlar sus dispositivos, asegúrese de cumplir las siguientes condiciones.

- ✓ Cuenta y aplicación Amazon Alexa
- ✓ Un dispositivo Echo, incluyendo Echo, Echo Dot y Echo Tap
- ✓ Enchufe Wi-Fi inteligente

Inicie sesión con la cuenta de Helo by Strong, añada el dispositivo, a continuación, cambie el nombre a una palabra o frase fácilmente reconocible, como "Enchufe de la habitación", "Enchufe1", etc.

### Configurar Echo con la aplicación Amazon Alexa

- Iniciar sesión con la cuenta de Amazon
- Toque la página de inicio en la parte superior izquierda, toque "Configuración" y "Configurar un nuevo dispositivo"
- Seleccione un dispositivo Echo, mantenga pulsado el botón en forma de punto hasta que aparezca la luz naranja y toque "Continuar"
- Seleccione su red Wi-Fi y conéctela a su dispositivo de acuerdo con las instrucciones. Esto puede llevar varios minutos.

Active las habilidades en la aplicación Alexa. (Nota: si una cuenta de Helo by Strong se ha vinculado anteriormente, puede usarla directamente o también puede tocar "Desactivar habilidades" para eliminarla).

- Toque la página de inicio en la parte superior izquierda. Seleccione "Habilidades"
- Busque "Helo by Strong" y seleccione "Helo by Strong"
- Toque "Activar habilidades" para activar Helo by Strong Skill. Será redirigido a la página de enlace de la cuenta.
- Escriba su cuenta y contraseña de Helo by Strong. No olvide seleccionar el país/región al que pertenece su cuenta.

- Toque "Vincular ahora" para vincular su cuenta de Helo by Strong.
- Salga de la página cuando aparezca "Alexa se ha vinculado con éxito a Helo by Strong".

Controle su dispositivo inteligente a través de Echo (Echo necesita descubrir sus dispositivos inteligentes antes del control).

- Puede decir "Alexa, descubre dispositivos" a Echo, o también puede tocar "Descubrir dispositivos" en la aplicación para descubrir los dispositivos inteligentes.
- Los dispositivos descubiertos se mostrarán en la lista. (Nota: cada vez que cambie el nombre de los dispositivos en la aplicación Helo by Strong, Echo debe volver a descubrir los dispositivos antes de tomar el control).

Ahora podrá controlar sus dispositivos inteligentes a través de Echo. Puede utilizar los siguientes comandos para controlarlos (p. ej., Enchufe1):

- Alexa, enciende/apaga el Enchufe1
- Alexa, enciende el enchufe dentro de 5 minutos

### Guía rápida de uso de Google Home

Inicie sesión con la cuenta de Helo by Strong, añada el dispositivo, a continuación, cambie el nombre a una palabra o frase fácilmente reconocible, como "Enchufe de la habitación", "Enchufe1", etc.

### Configurar Google Home con la aplicación Google Home

- 1. Asegúrese de que su Google Home esté conectado.
- 2. Abra la aplicación Google Home tocando el icono de la aplicación en su dispositivo móvil.
- 3. Toque "ACEPTAR" para aceptar los Condiciones del servicio y la Política de privacidad. Permita que la aplicación Google Home acceda a la ubicación del dispositivo para descubrir y configurar dispositivos cercanos.
- Toque "INICIAR SESIÓN" y elija una de las cuentas de Google en las que ya inició sesión en su dispositivo móvil. O siga las instrucciones para iniciar sesión con una nueva cuenta de Google.
- 5. La aplicación Google Home escanea los dispositivos cercanos que están conectados y listos para configurar. Toque "CONFIGURAR" para configurar su Google Home.
- 6. Una vez que la aplicación Google Home se haya conectado correctamente al dispositivo Google Home, toque "REPRODUCIR SONIDO DE PRUEBA" y se reproducirá un sonido de prueba para confirmar que está conectado al dispositivo correcto. Si escuchó el sonido de prueba, toque "LO HE ESCUCHADO".
- 7. Seleccione la zona (p. ej.: sala de estar) donde se encuentra su Google Home. Esto le ayudará a identificar el dispositivo cuando lo quiera utilizar. Elija la red Wi-Fi que desea conectar a su Google Home. Para obtener automáticamente la contraseña de esta red en este dispositivo, toque "Aceptar" y la contraseña se rellenará en el campo de la contraseña. También podrá introducir su contraseña manualmente. A continuación toque "CONTINUAR".
- 8. Para que el asistente de Google responda a sus preguntas y disfrute de una experiencia personalizada, debe iniciar sesión en su cuenta de Google, y a continuación tocar "REGISTRARSE". Elija la cuenta de Google que desea vincular a su dispositivo Google Home, y a continuación toque "CONTINUAR COMO XXX". Introduzca la dirección donde está instalado Google Home y seleccione su servicio de música predeterminado.
- 9. Toque "SALTAR TUTORIAL" para finalizar la configuración. También puede tocar "CONTINUAR" para ver el tutorial de Google Home.

### Vincular la cuenta Helo by Strong en Home Control

**ATENCIÓN**: Debido al conocido error de la aplicación Google Home, solo podrá usar una cuenta de Google para controlar la "Acción de control del hogar" si accede a la aplicación Google Home con varias cuentas de Google.

### Controle sus dispositivos inteligentes a través de Google Home

Ahora podrá controlar sus dispositivos inteligentes a través de Google Home. Tomemos como ejemplo el Enchufe Wi-Fi inteligente; los comandos de voz compatibles son los siguientes:

- Ok Google, enciende/apaga el enchufe inteligente.
- Ok Google, enciende el enchufe inteligente dentro de 5 minutos.